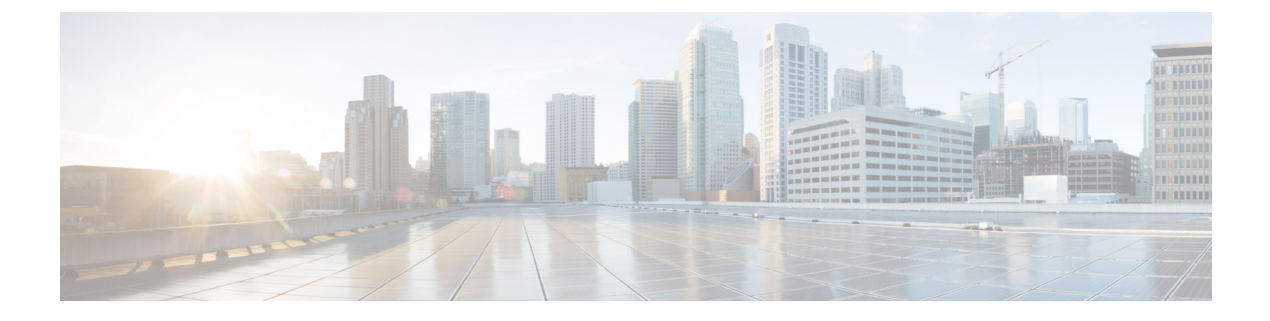

# **Monitoring and Reporting**

This chapter contains the following sections:

- About Monitoring and Reporting, page 1
- Viewing the Hardware Inventory for a Cisco UCS Domain, page 2
- Viewing the Cisco UCS Fabric Interconnect Inventory Report, page 2
- Viewing the Cisco UCS Chassis Inventory Report, page 2
- Viewing the Cisco UCS Servers Inventory Report, page 3
- Viewing the Cisco UCS Server Association Report, page 3
- BM Testing with the UCS Central Tasks, page 4

## **About Monitoring and Reporting**

Cisco UCS Director displays all managed Cisco UCS components in each Cisco UCS domain registered with a Cisco UCS Central account. These components can be hardware or software.

#### **Information You Can View**

You can view and monitor details about each component, including the following:

- License status
- Summary of the status

#### **Components You Can Monitor**

You can monitor each registered Cisco UCS domain and the Cisco UCS Manager inventory for that Cisco UCS domain, including the following:

- Fabric interconnects
- Chassis
- Servers
- FEXes

### **Viewing the Hardware Inventory for a Cisco UCS Domain**

You can view all hardware in a Cisco UCS domain, including the model, serial number, status, and availability.

- **Step 1** On the menu bar, choose **Physical** > **Compute**.
- **Step 2** In the left pane, expand **Multi-Domain Managers**.
- **Step 3** In the left pane, expand **UCS Central Accounts** and then click the Cisco UCS Central account.
- **Step 4** In the right pane, click the **All UCS Domains** tab.
- **Step 5** Click the row for the Cisco UCS domain for which you want to view the hardware inventory.
- Step 6 Click View Details.

#### Viewing the Cisco UCS Fabric Interconnect Inventory Report

This report shows you the number of Cisco UCS fabric interconnects in a Cisco UCS Central account and how many of them are operable.

**Step 1** On the menu bar, choose **Physical** > **Compute**.

**Step 2** In the left pane, expand **Multi-Domain Managers**.

- **Step 3** In the left pane, expand **UCS Central Accounts** and then click the Cisco UCS Central account.
- Step 4In the right pane, click the UCS Fabric Interconnect Inventory tab.Click the drop-down menu button at the right side of the tab menu to view this tab.

### Viewing the Cisco UCS Chassis Inventory Report

This report shows you the number of Cisco UCS chassis in a Cisco UCS Central account and how many of them are powered on.

- **Step 1** On the menu bar, choose **Physical** > **Compute**.
- **Step 2** In the left pane, expand **Multi-Domain Managers**.
- Step 3 In the left pane, expand UCS Central Accounts and then click the Cisco UCS Central account.
- **Step 4** In the right pane, click the UCS Chassis Inventory tab.

Click the drop-down menu button at the right side of the tab menu to view this tab.

Cisco UCS Director displays a set of tabs with information about the fabric interconnects, chassis, servers, and FEXes in the Cisco UCS domain.

# **Viewing the Cisco UCS Servers Inventory Report**

This report shows you the number of Cisco UCS servers in a Cisco UCS Central account and how many of those servers are operable.

| Step 1 | On the menu bar, choose <b>Physical</b> > <b>Compute</b> .                                                                                           |  |  |  |
|--------|----------------------------------------------------------------------------------------------------|--|--|--|
| Step 2 | In the left pane, expand Multi-Domain Managers.                                                                                                    |  |  |  |
| Step 3 | In the left pane, expand UCS Central Accounts and then click the Cisco UCS Central account.                                                          |  |  |  |
| Step 4 | In the right pane, click the <b>UCS Server Inventory</b> tab.<br>Click the drop-down menu button at the right side of the tab menu to view this tab. |  |  |  |

# **Viewing the Cisco UCS Server Association Report**

This report shows you the number of associated, unassociated, and other Cisco UCS servers in a Cisco UCS Central account.

| Step 1 | On the menu | bar, c | hoose <b>Physical</b> | > Compute |
|--------|-------------|--------|-----------------------|-----------|
|--------|-------------|--------|-----------------------|-----------|

- **Step 2** In the left pane, expand **Multi-Domain Managers**.
- Step 3 In the left pane, expand UCS Central Accounts and then click the Cisco UCS Central account.
- Step 4In the right pane, click the UCS Servers Associated vs Unassociated tab.<br/>Click the drop-down menu button at the right side of the tab menu to view this tab.

1

### **BM** Testing with the UCS Central Tasks

This report covers the ID usage utilization inventory and the tabular representation related to each domain associated to a Cisco UCS Central

- **Step 1** On the menu bar, choose **Physical** > **Compute**.
- **Step 2** In the left pane, expand **Multi-Domain Managers**.
- Step 3 In the left pane, expand UCS Central Accounts and then click the Cisco UCS Central account.
- **Step 4** In the right pane, click the **All UCS Domains** tab.
- **Step 5** In the right pane, double-click a UCS domain.
- Step 6In the right pane, click the IDUsage tab.For each UCS Domain associated to a Cisco UCS Central account, the ID usage related to fc, mac, uuid, and iqn pools<br/>is collected as part of a central inventory collection task.
- Step 7To drill down the report, double-click a domain name (DN).Total ID Usage/Available ID Usage/Assigned ID Usage/Conflict ID Usage are available on separate tabs.